# **Tutoriel Discord**

# DISCORD

https://discordapp.com

Discord est une plateforme créée initialement pour les jeux vidéo. Un intérêt majeur c'est que de nombreuses personnes peuvent se connecter sans bug (jusqu'a 1000 personnes)

Discord est une plateforme crée en 2015, qui propose un Chat vocal et textuel tout-en-un gratuit, sécurisé, qui fonctionne sur PC, Mac et smartphone.

# C'est un outil gratuit.

# L'intérêt d'utiliser Discord pour un enseignant:

- Possibilité de structurer son serveur discord
- L'enseignant Administrateur du serveur maitrise tout les droits du serveur
- Il peut donc créer un serveur vocal ou seul lui peut parler. Les étudiants peuvent poser des questions sur un chat textuel.
- Il peut autoriser les étudiants à prendre la parole lorsqu'il le demande.
- Il peut aussi laisser l'ensemble des étudiants se connecter en vocal.
- Possibilité de créer des salons de groupes pour que les étudiants travaillent en groupes.

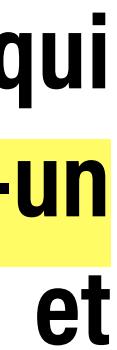

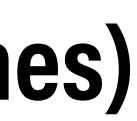

# **Tutoriel Discord**

# DISCORD

https://discordapp.com

Discord est une plateforme créée initialement pour les jeux vidéo. Un intérêt majeur c'est que de nombreuses personnes peuvent se connecter sans bug (jusqu'a 1000 personnes)

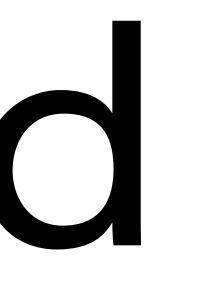

Discord est une plateforme crée en 2015, qui propose un Chat vocal et textuel tout-en-un gratuit, sécurisé, qui fonctionne sur PC, Mac et smartphone.

C'est un outil gratuit.

# L'intérêt d'utiliser Discord pour un étudiant:

- Garder le contact vocal et gain de temps dans l'interaction
- Possibilité de réinstaurer les travaux en groupes en créant des petits salons vocaux de groupe ou l'enseignant peut se rendre
- Discord est fait pour accueillir de nombreuses personnes, il existe peut de bug du à des connections instantanées

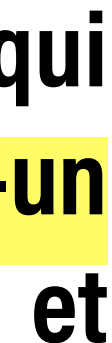

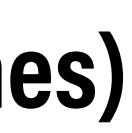

# Installer

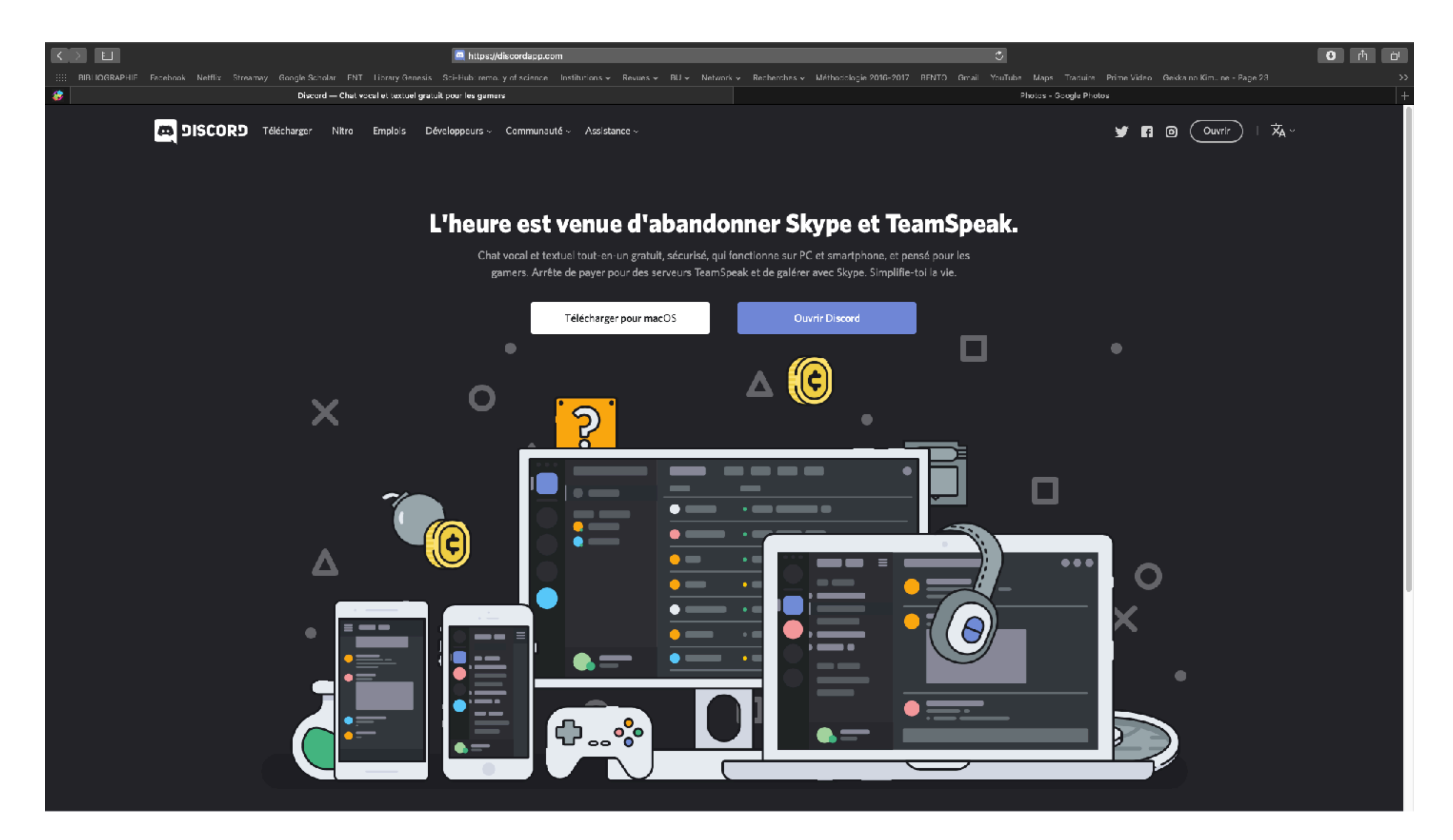

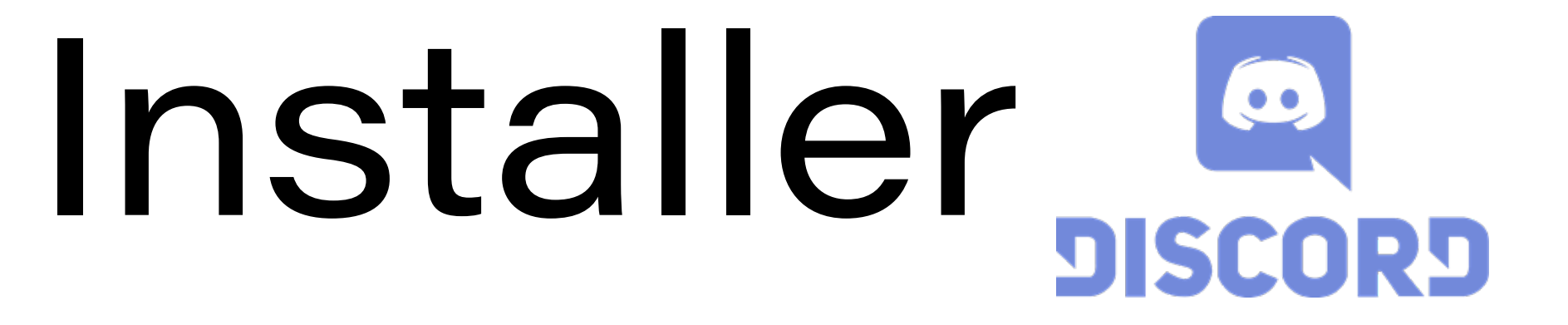

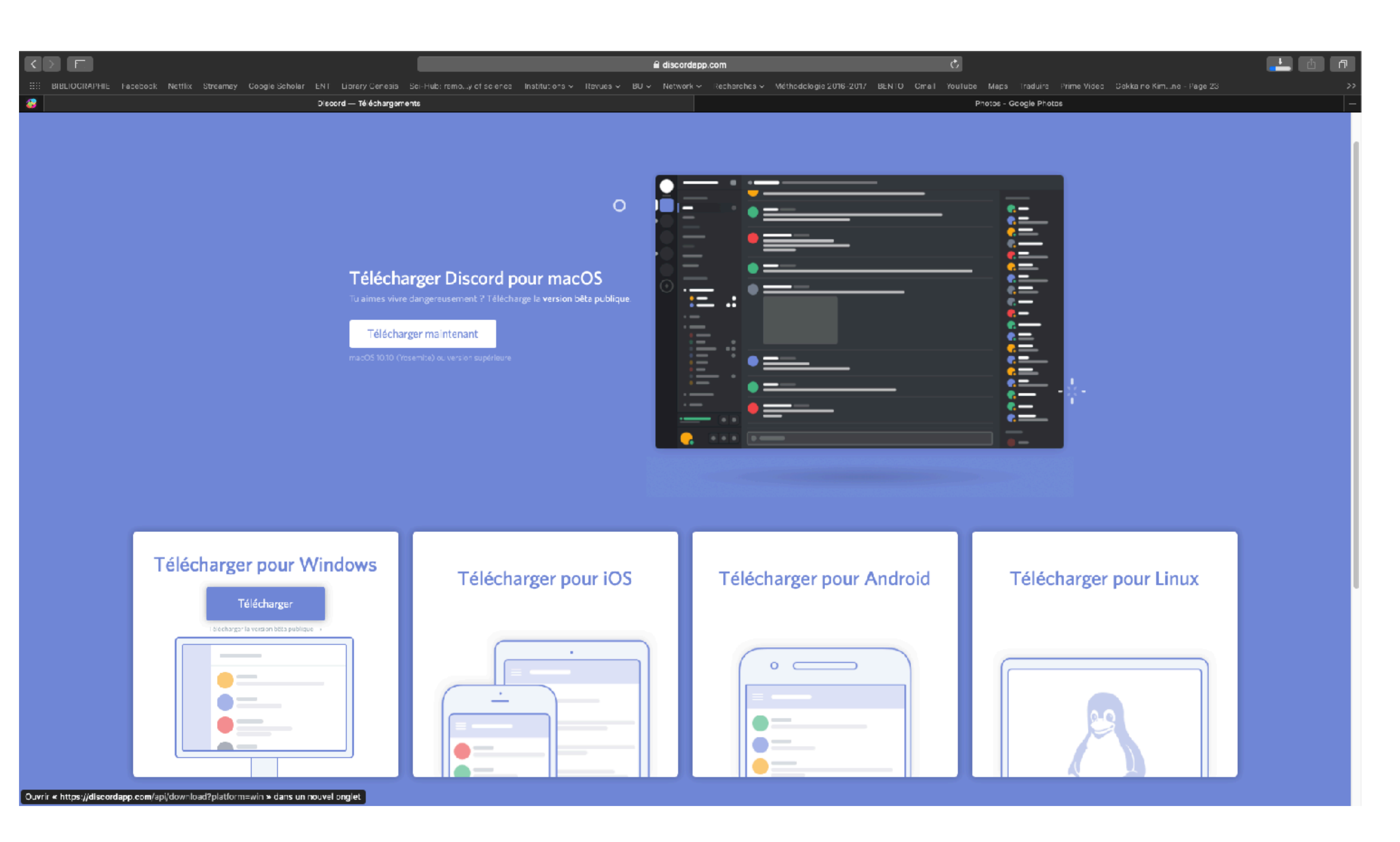

**Onglet Télécharger** 

**Choisir sa version** 

Puis télécharger

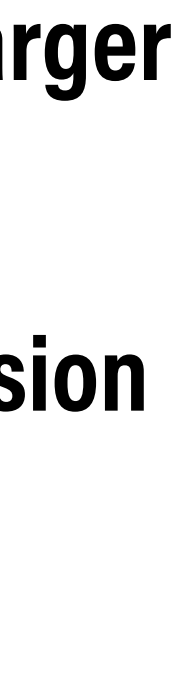

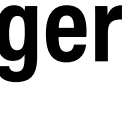

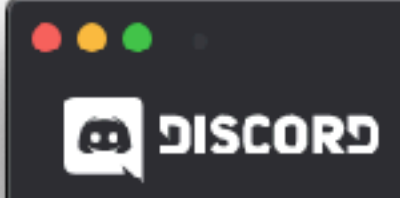

## Créer un compte

E-MAIL

NOM D'UTILISATEUR

MOT DE PASSE

J ai lu et accepté les Conditions d'Utilisation et la Politique de Confidentialité de Discord.

Continuer

Tu as déjà un compte?

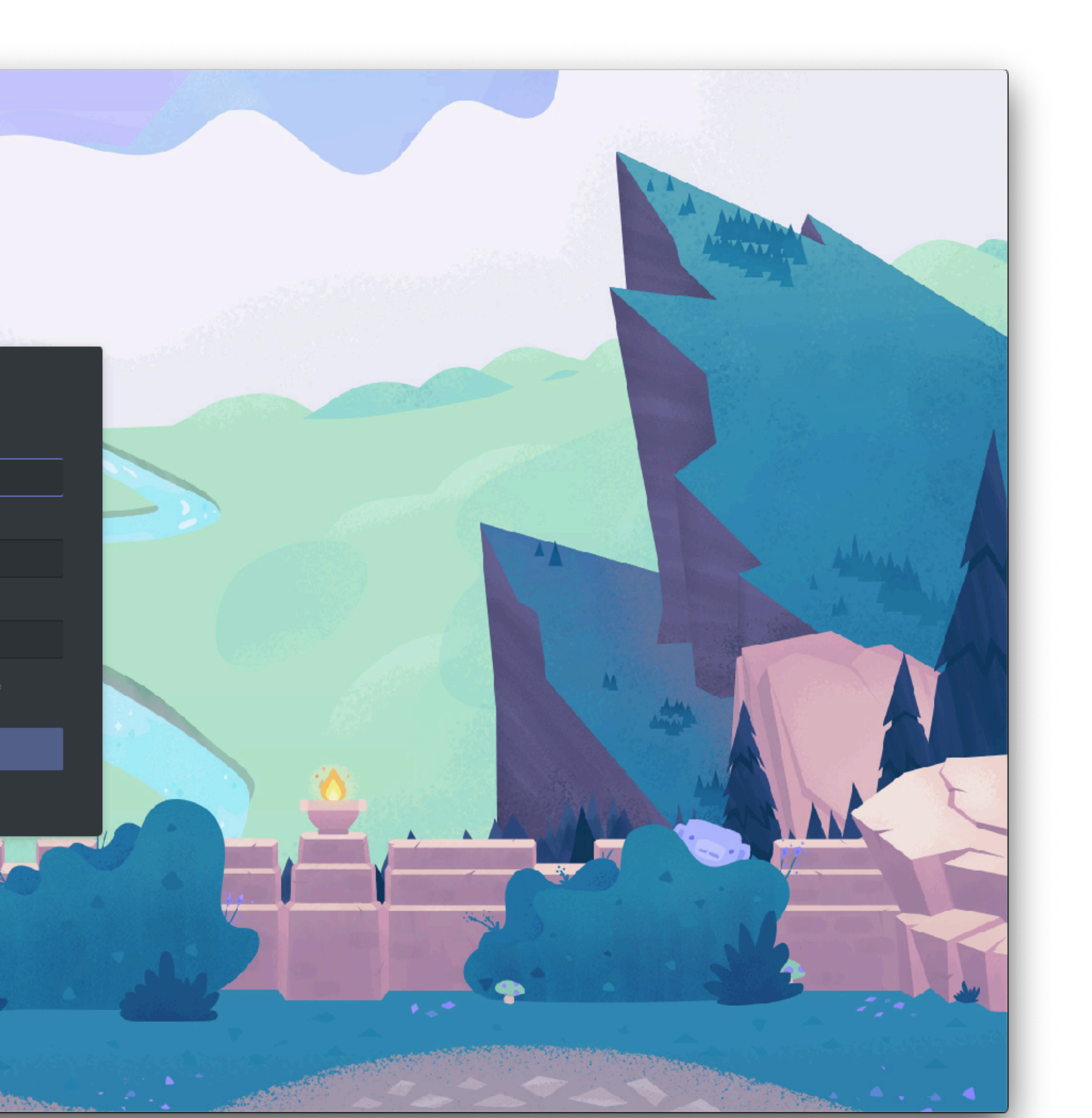

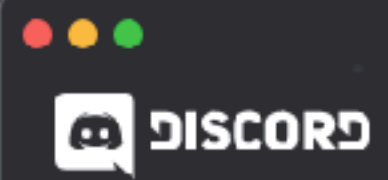

### Ha, te revoilà !

Nous sommes si heureux de te revoir!

| E-MAIL                         |  |
|--------------------------------|--|
|                                |  |
| MOT DE PASSE                   |  |
|                                |  |
| Tu as oublié ton mot de passe? |  |

Se connecter

· PERSONAL PROPERTY

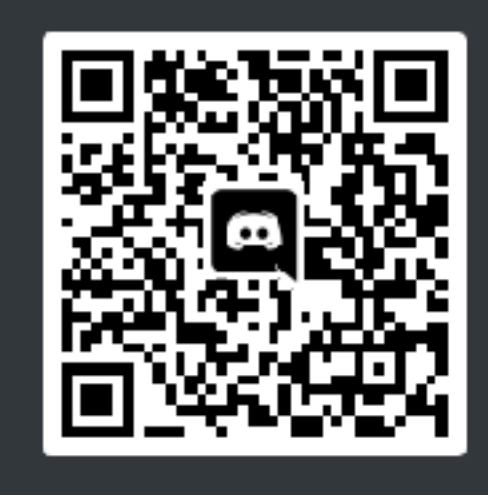

Scanne-le avec l'application mobile Discord pour te connecter instantanément.

Besoin d'un compte? S'Inscrire

### Se connecter avec un code QR

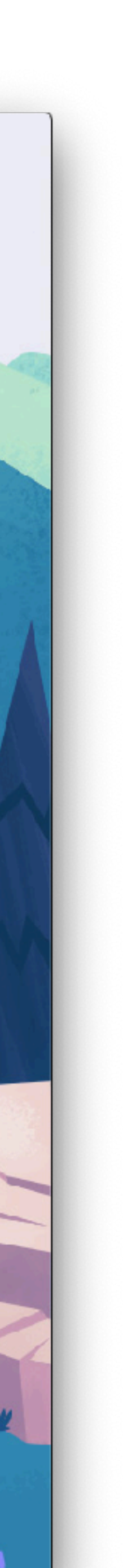

|          | Rechercher/lancer une conversa | 🕒 Amis En ligne Tous En attente Bloqué Ajouter un ami |
|----------|--------------------------------|-------------------------------------------------------|
| •        | 🕒 Amis                         | AJOUTER UN AMI                                        |
| м        | Nitro                          | Tu peux ajouter un ami grâce à son Discord Tag.       |
|          | I IESSAGES PRIVÉS +            | Entre un nom d'utilisateur#0000                       |
|          |                                |                                                       |
| <b>२</b> |                                |                                                       |

## Listes de vos serveurs

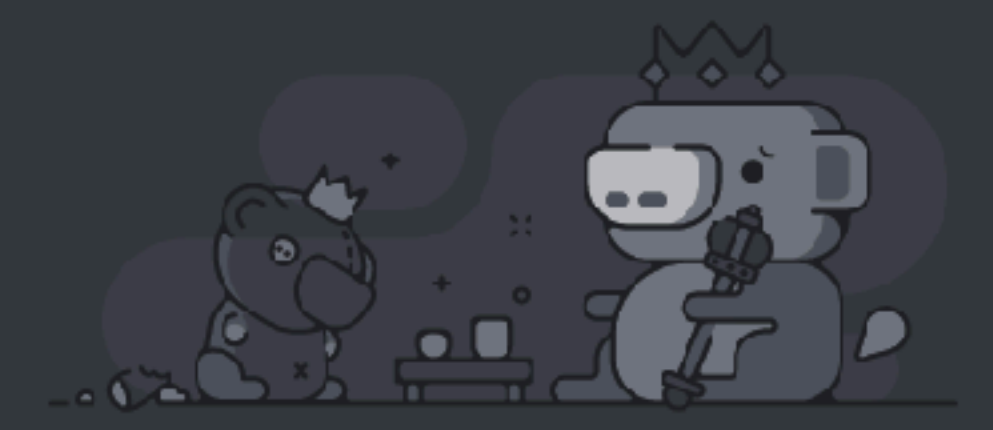

## Une fois l'application installée, cliquer sur le lien du serveur transmis par mail Ou —> cliquer sur l'onglet + en dessous de la liste des serveurs

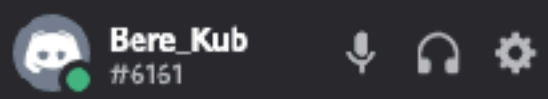

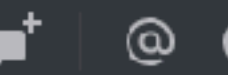

### Cette section pourrait être améliorée

Nous pouvons personnaliser la section En ligne et d'autres endroits de Discord, en nous basant sur les jeux auxquels tu joues et tes interlocuteurs. Tu peux les modifier à tout moment dans les paramètres de confidentialité.

EN LIGNE

Envoyer une demande d'ami

Quand quelqu'un commencera une activité, comme jouer à un jeu ou traîner sur le chat vocal, ce sera affiché ici!

## Page d'accueil

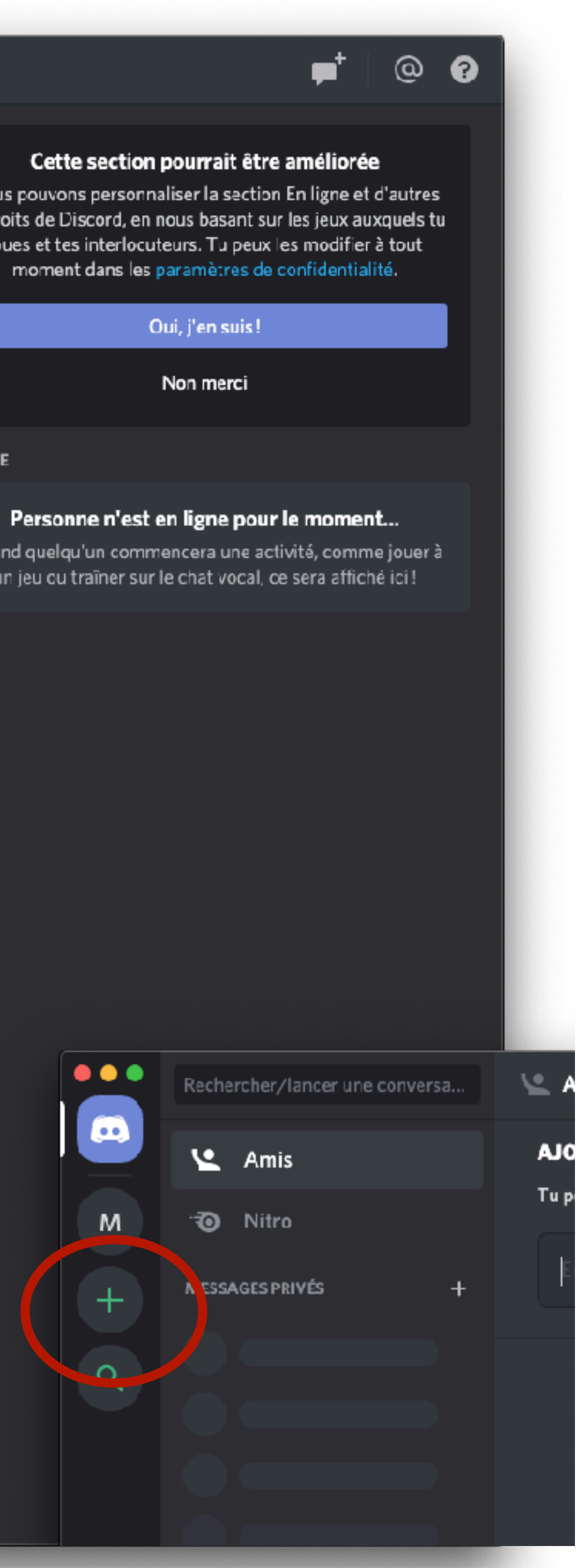

|  |  |         |               |  |  |  | _ |
|--|--|---------|---------------|--|--|--|---|
|  |  |         |               |  |  |  |   |
|  |  | AJOUTER | UOUTER UN AMI |  |  |  |   |
|  |  |         |               |  |  |  |   |
|  |  |         |               |  |  |  |   |
|  |  |         |               |  |  |  |   |
|  |  |         |               |  |  |  |   |

| Oh, ur | 1 a |
|--------|-----|
|--------|-----|

| <b>Create</b> a new server invite your friends. It's |
|------------------------------------------------------|
| <u> </u>                                             |
| Créer un serveur                                     |

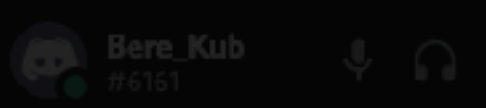

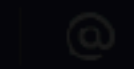

### Cette section pourrait être améliorée

Nous pouvons personnaliser la section En ligne et d'autres endroits de Discord, en nous basant sur les jeux auxquels tu joues et tes interlocuteurs. Tu peux les modifier à tout moment dans les paramètres de confidentialité.

Dui, j'en suis

Non merc

EN LIGNE

### Personne n'est en ligne pour le moment.

Quand quelqu'un commencera une activité, comme jouer à un jeu cu traîner sur le chat vocal, ce sera affiché ici !

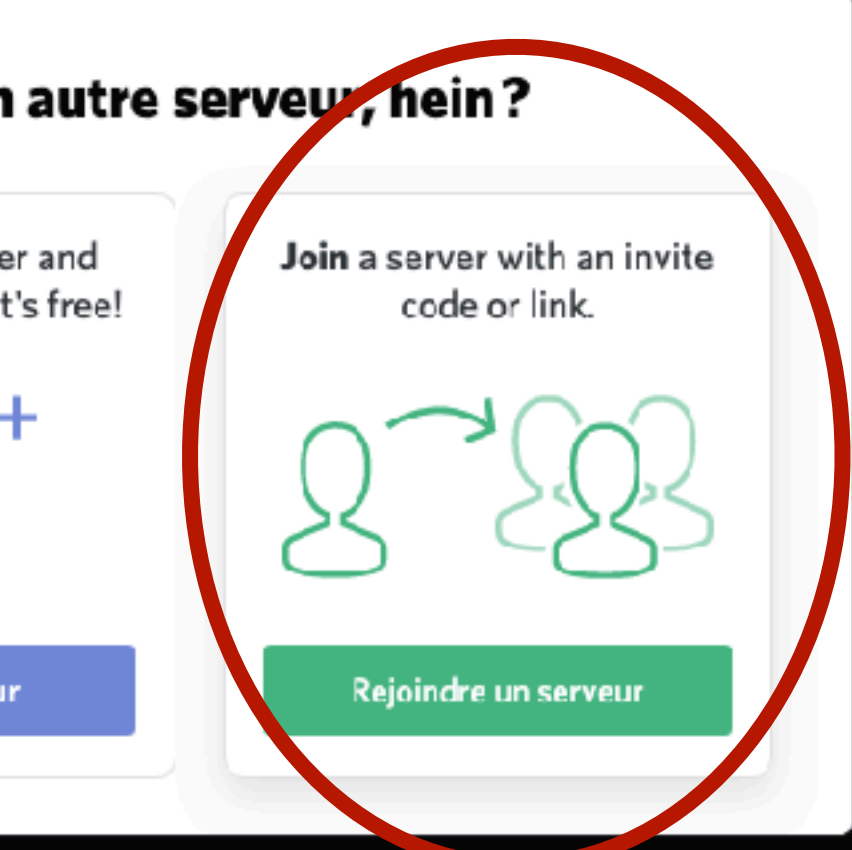

lais rien ne t'oblige à en alouter !

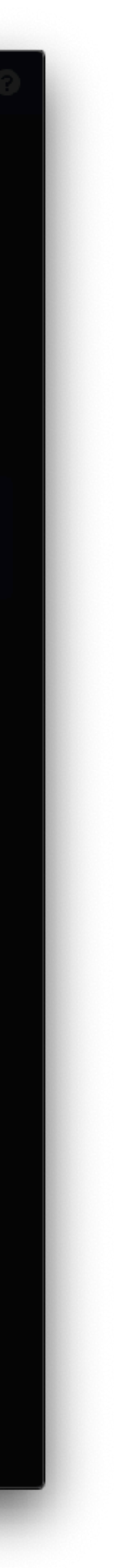

| ••• | Rechercher/lancer une conversa | Le Amis En ligne Tous En attente Bloqué Ajouter un ami |
|-----|--------------------------------|--------------------------------------------------------|
|     |                                | AJOUTER UN AMI                                         |
|     |                                |                                                        |
|     |                                |                                                        |
|     |                                |                                                        |
|     |                                |                                                        |
|     |                                |                                                        |

| Entre un lien d'inv        |
|----------------------------|
| un serveur exis            |
| quelq                      |
|                            |
| htt<br>https://            |
|                            |
|                            |
| Entre un lien d'invitation |
|                            |
| Tu cherche                 |
| Se connecter               |
|                            |
| ← RETOUR                   |
|                            |

# Copier coller le lien du serveur transmis par mail

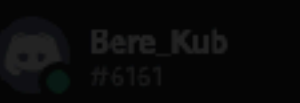

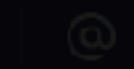

### **REJOINDRE UN SERVEUR**

nvitation ci-dessous pour rejoindre stant. L'invitation ressemblera à que chose de ce genre :

hTKzmak ttps://discord.gg/hTKzmak /discord.gg/discord-developers

nes plus de serveurs à rejoindre ? r à Twitch or à un compte YouTube

Rejoindre

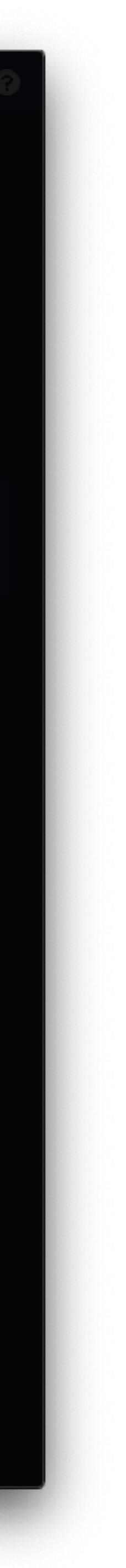

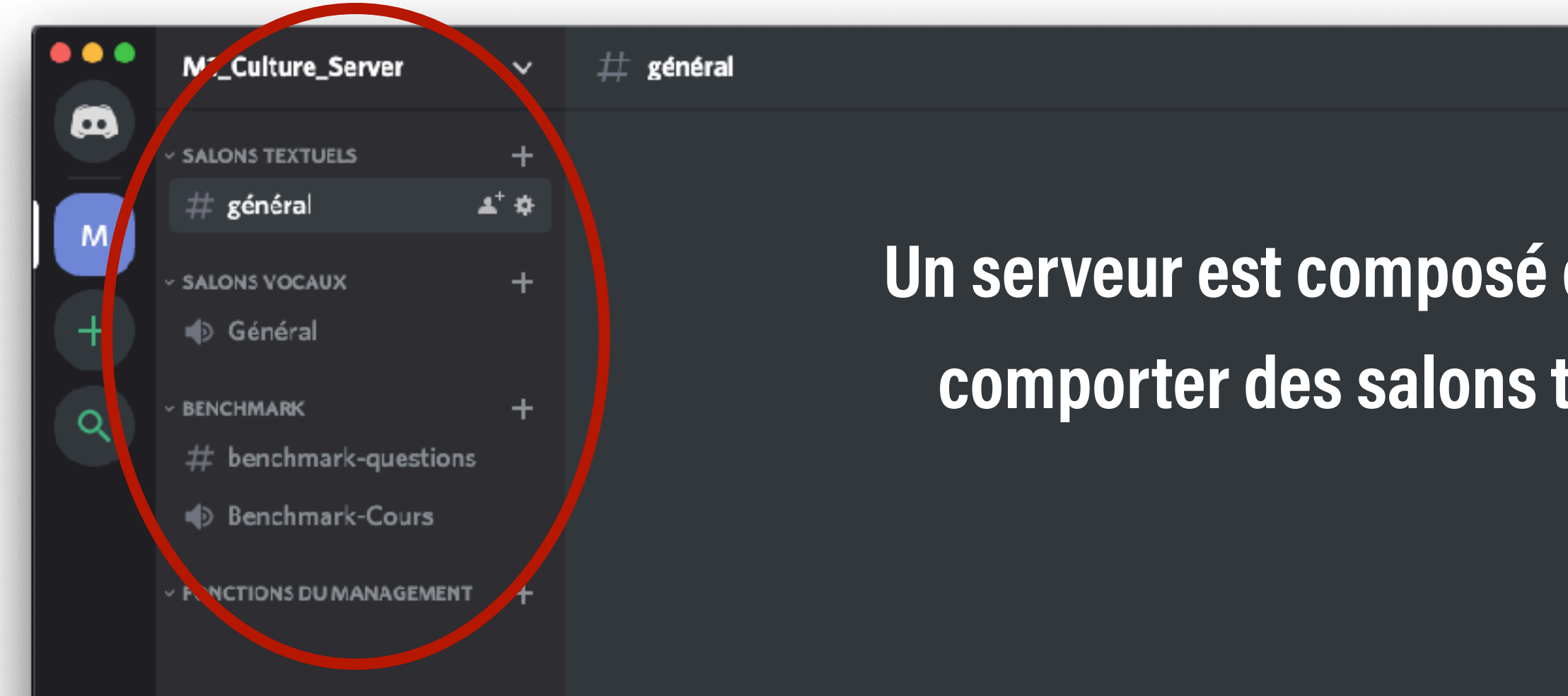

## Menu du serveur

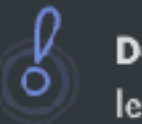

0+  $\frown$ 

[.

console.

d'aide.

## Zone de chat textuels #

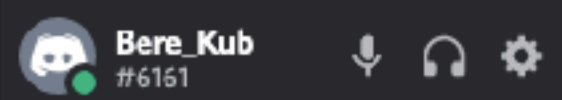

Envoyer un message à #général

# Un serveur est composé de salons personnalisés qui peuvent comporter des salons textuels # ou des salons vocaux 🔊

### **BIENVENUE SUR TON SERVEUR, BERE\_KUB!**

Découvre Discord à ton propre rythme en cliquant sur les indicateurs de quête.

Customize your server with an awesome name and icon to make it unique.

Invite tes amis sur ce serveur en cliquant sur un bouton partager lorsque tu es prêt(e).

Reste connecté(e) à ton serveur depuis ton smartphone et utilise Discord même en jouant sur

Contacte-nous via notre centre d'assistance ou sur Twitter @discordapp si tu as des questions ou besoin

## Personnes en ligne

0

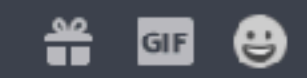

▲ ★

2

Rechercher

EN LIGNE-1

💽 Bere\_Kub 🕁

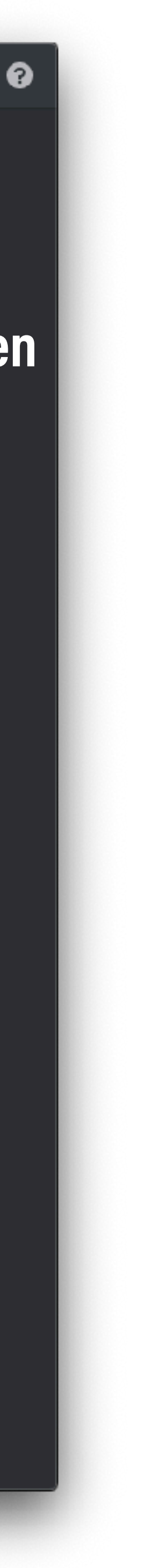

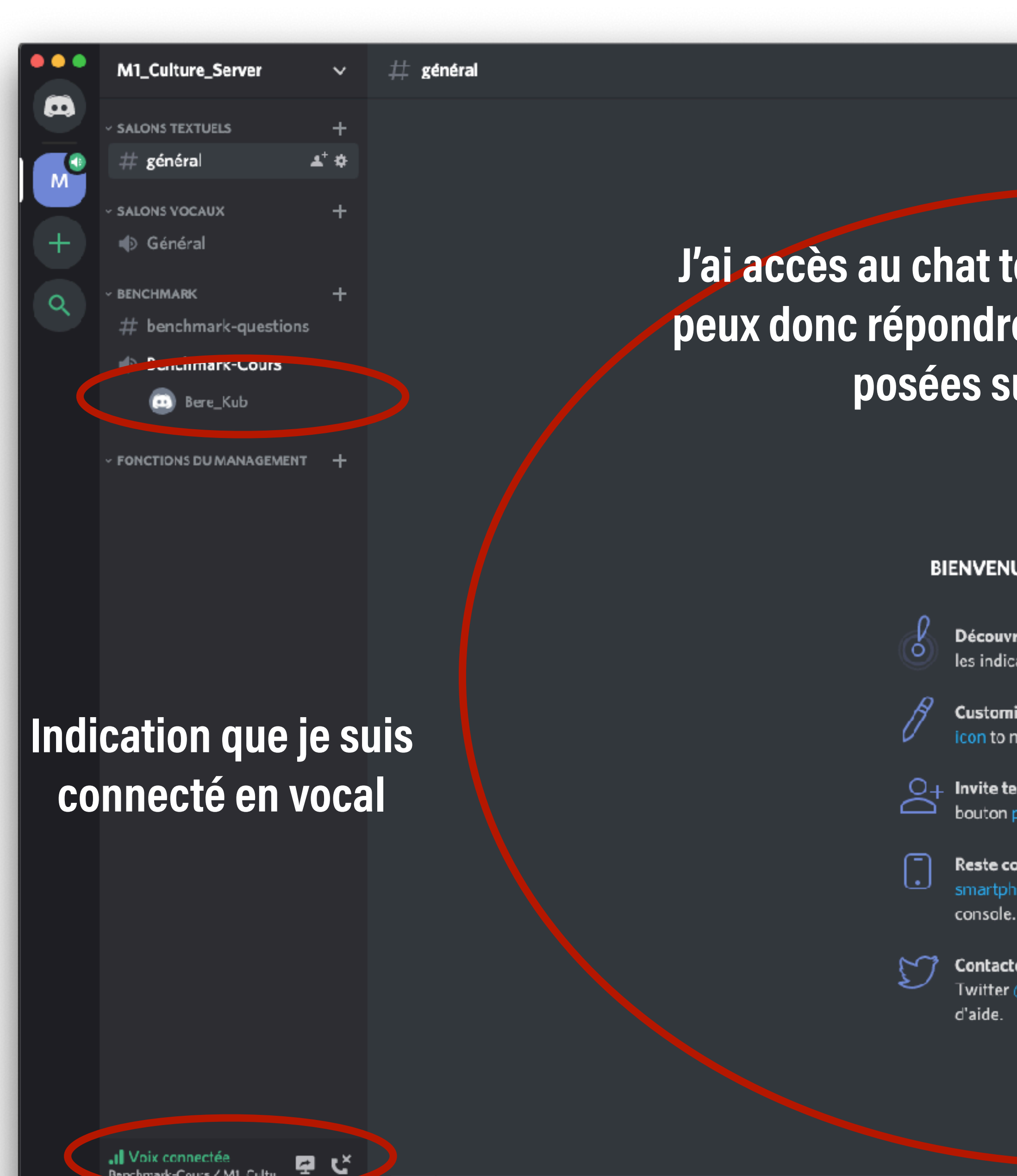

•

÷ 🗅 🌣

Benchmark-Cours / MI\_Cultu...

Bere\_Kub #6161

▲ ★

Rechercher

EN LIGNE-1

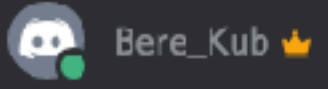

# J'ai accès au chat textuel # en même temps, je peux donc répondre vocalement aux questions posées sur le chat textuels

### **BIENVENUE SUR TON SERVEUR, BERE\_KUB!**

Découvre Discord à ton propre rythme en cliquant sur les indicateurs de quête.

Customize your server with an awesome name and icon to make it unique.

Invite tes amis sur ce serveur en cliquant sur un bouton partager lorsque tu es prêt(e).

Reste connecté(e) à ton serveur depuis ton smartphone et utilise Discord même en jouant sur

Contacte-nous via notre centre d'assistance ou sur Twitter @discordapp si tu as des questions ou besoin

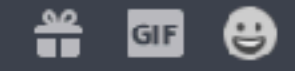

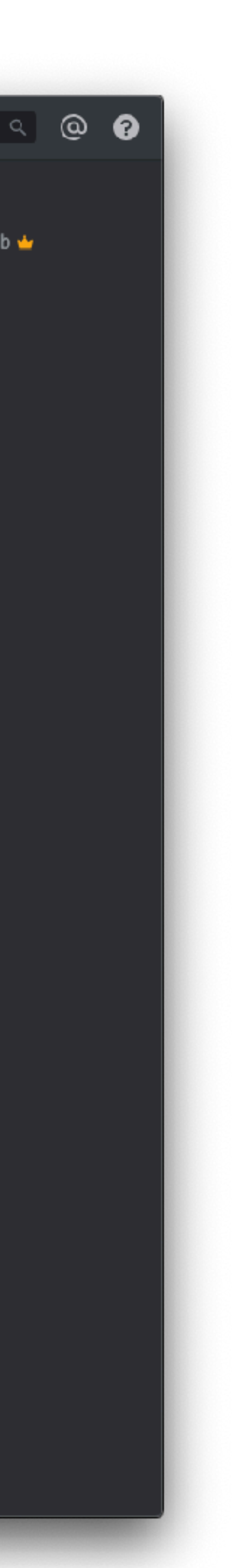

# Installer Smartphone

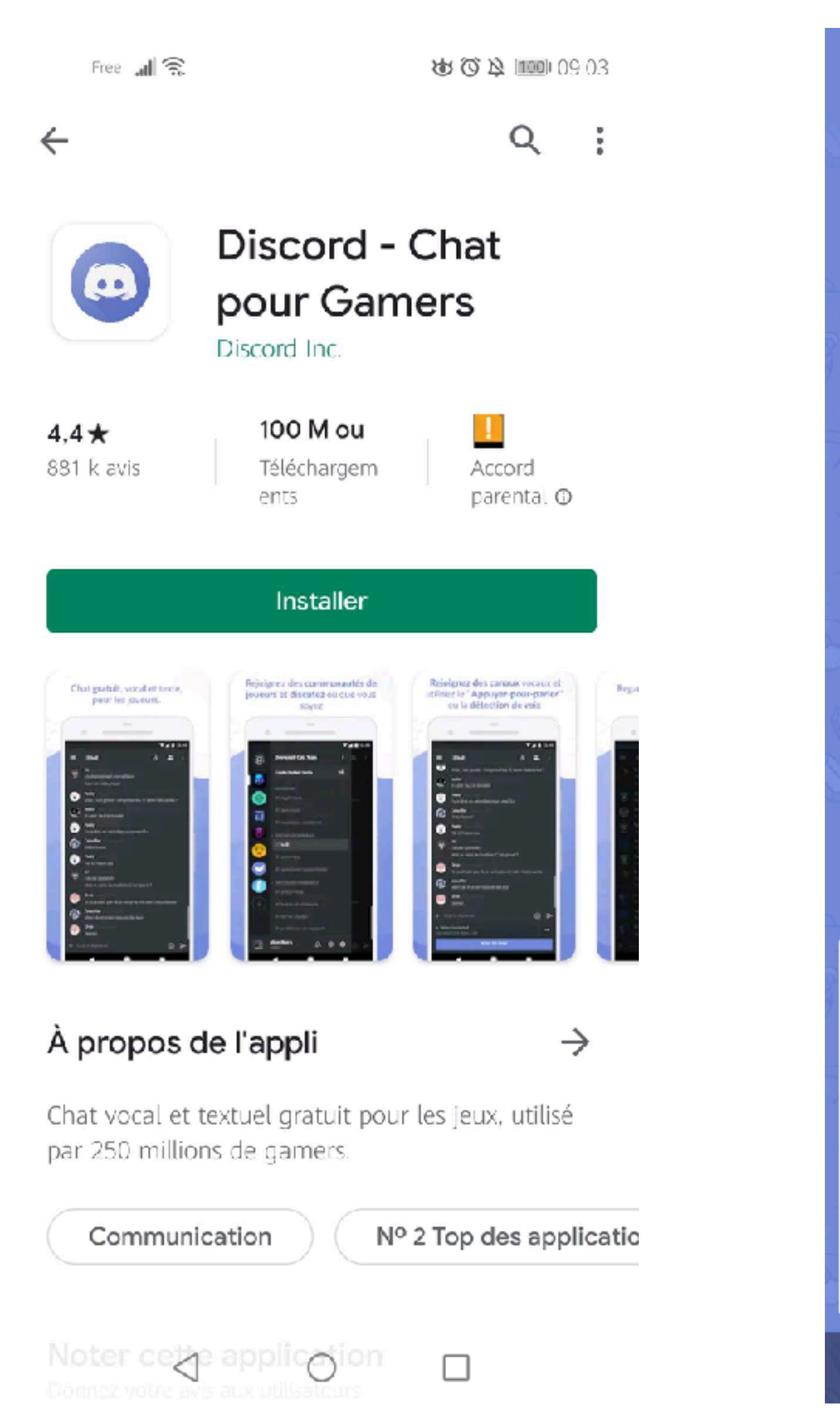

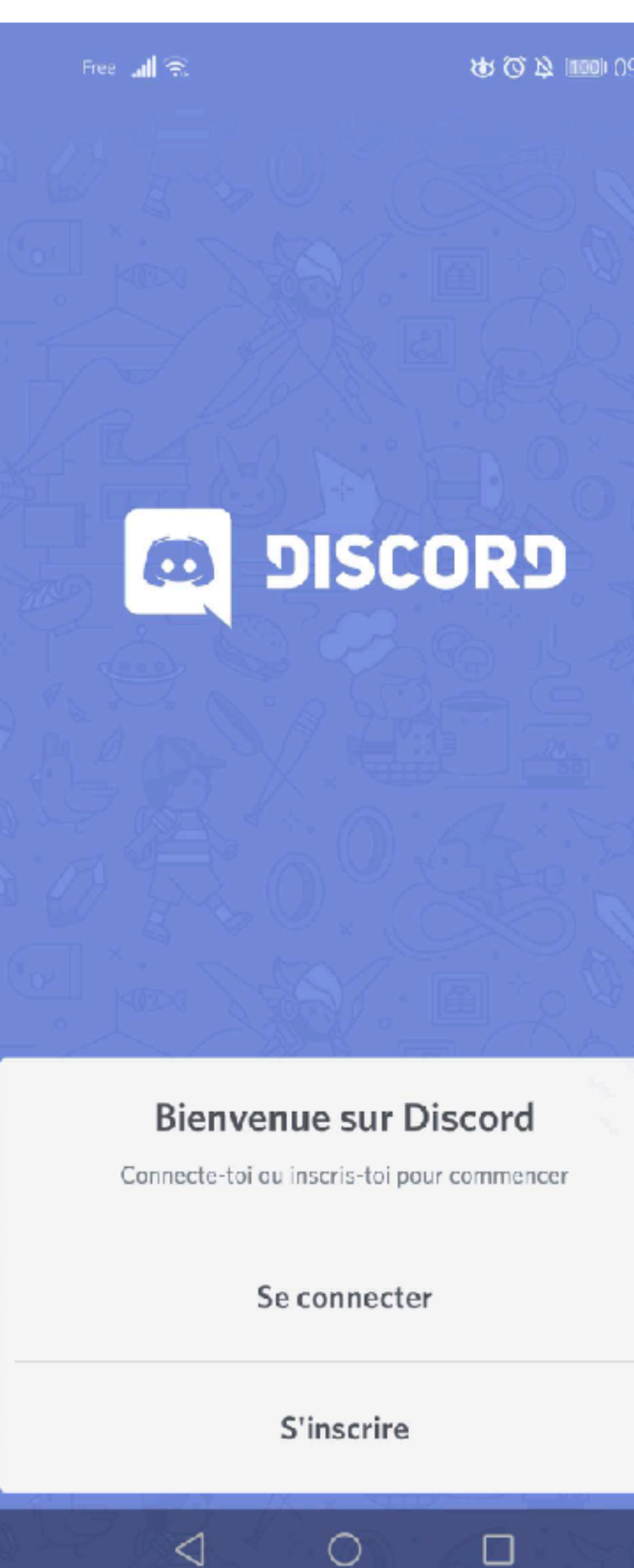

| 5        | Free 📶 🙃 😻 🐨 🕸 💷 09:05                                                                            |
|----------|---------------------------------------------------------------------------------------------------|
| <u>E</u> |                                                                                                   |
|          | Créer un compte                                                                                   |
|          | Nom d'utilisateur                                                                                 |
|          | E-mail                                                                                            |
|          | Mot de passe                                                                                      |
|          | J'ai lu et accepté les Conditions d'Utilisation et la<br>Politique de Confidentialité de Discord. |
| TORKALL. |                                                                                                   |
|          |                                                                                                   |
|          |                                                                                                   |
|          | S'inscrire                                                                                        |
|          |                                                                                                   |

| Free 📶 🙃                                  | Q 49                                                     |
|-------------------------------------------|----------------------------------------------------------|
| ÷                                         | DISCORD                                                  |
| Connecte-toi av<br>à discuter<br>E-mail   | <b>Ha, te revoilà!</b><br>ec ton adresse e-mail pour coi |
| Mot de passe                              |                                                          |
| Tu as oublié ton m<br>Utiliser un gestion | ot de passe ?<br>naire de mot de passe ?                 |
| 1.00                                      |                                                          |
|                                           | Se connecter                                             |
|                                           |                                                          |

 $\smile$ 

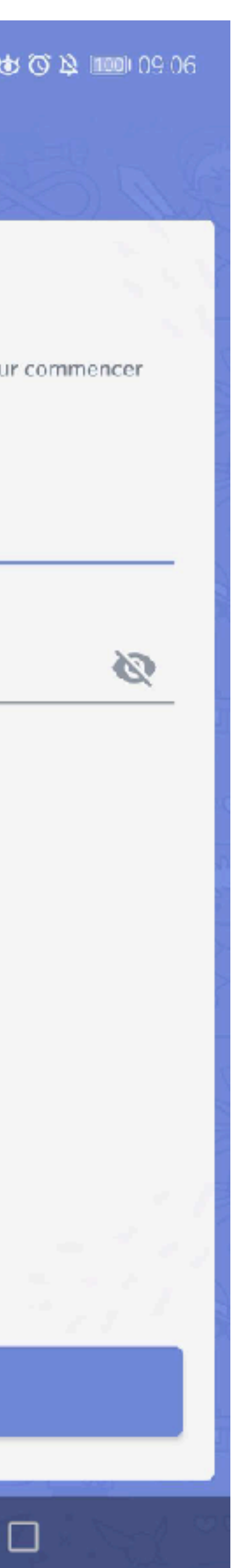

# Installer

**Liste des serveurs** 

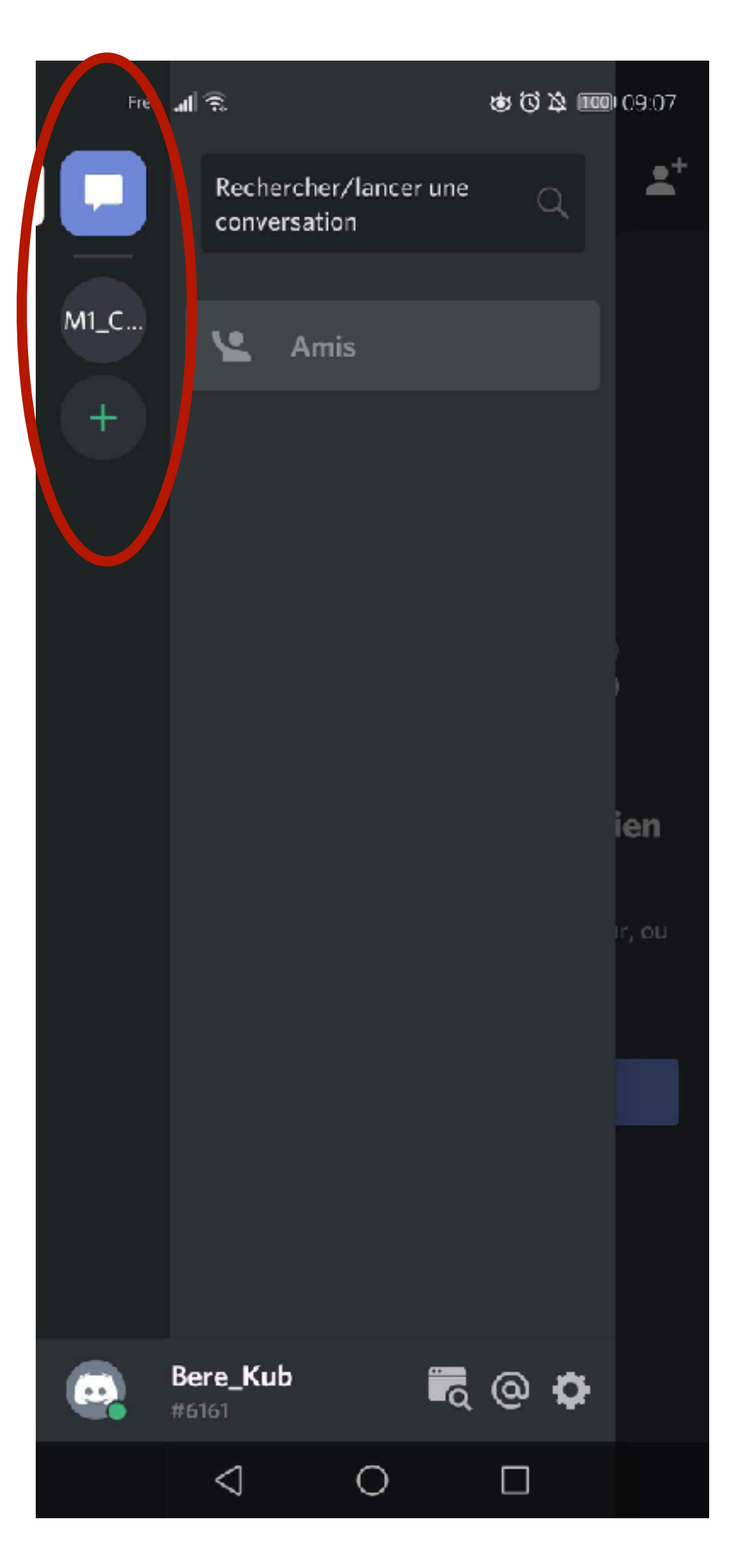

# Smartphone

Sur le serveur

**Plusieurs salons** 

Ici salon « Benchmark »

**Présence d'un chat textuel #** 

Et d'un chat vocal 🔊

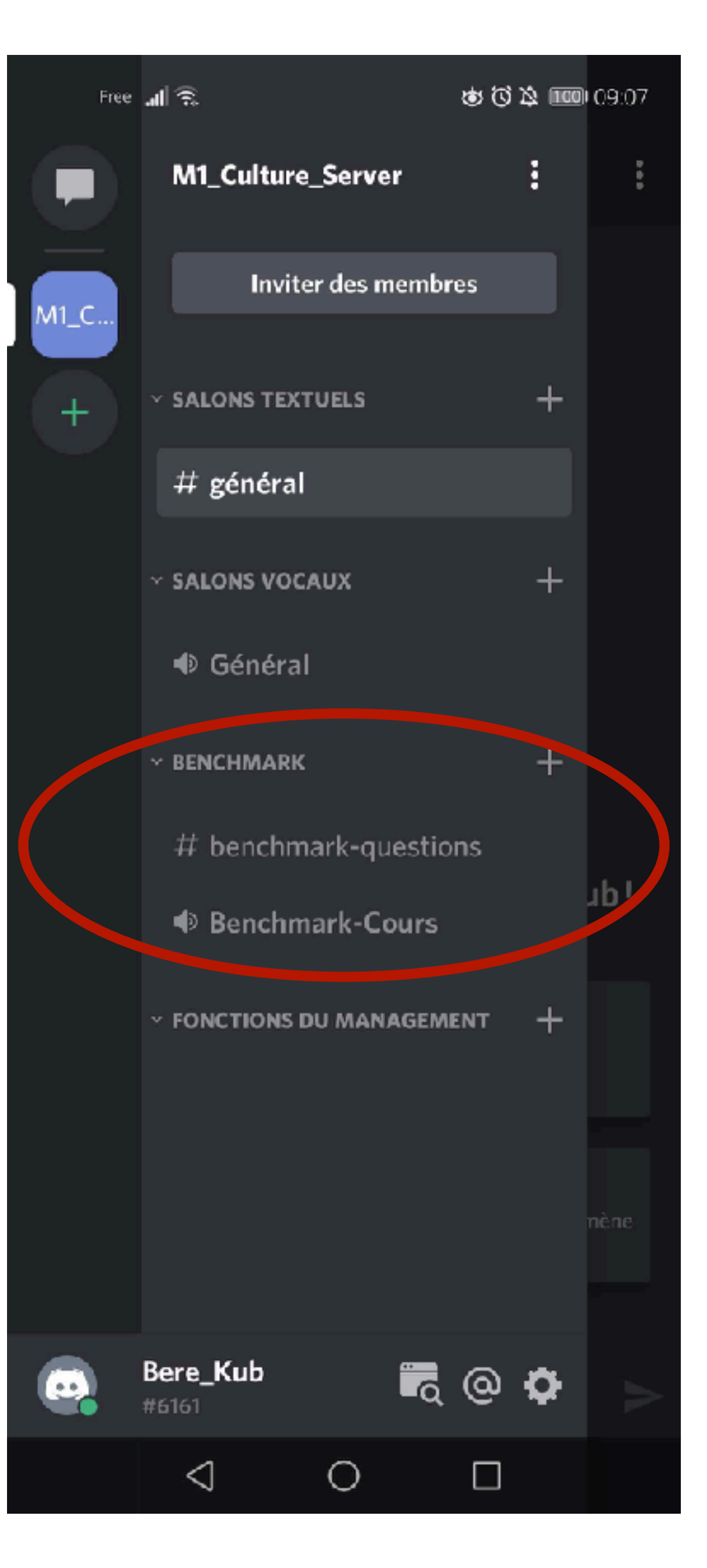

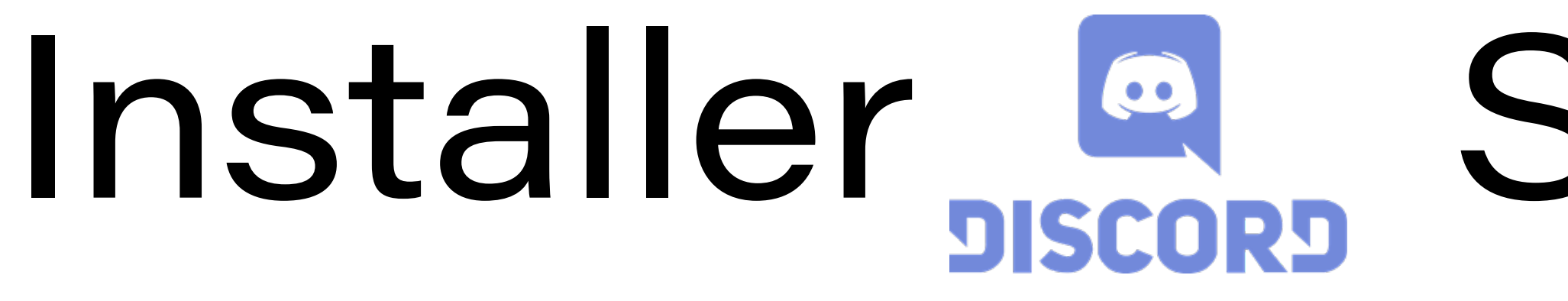

**Connection à un chat vocal** 

L'idéal c'est d'avoir un micro et un casque Ou des écouteurs avec micro

Mais si ce n'est pas possible essayez au maximum d'être dans une pièce calme

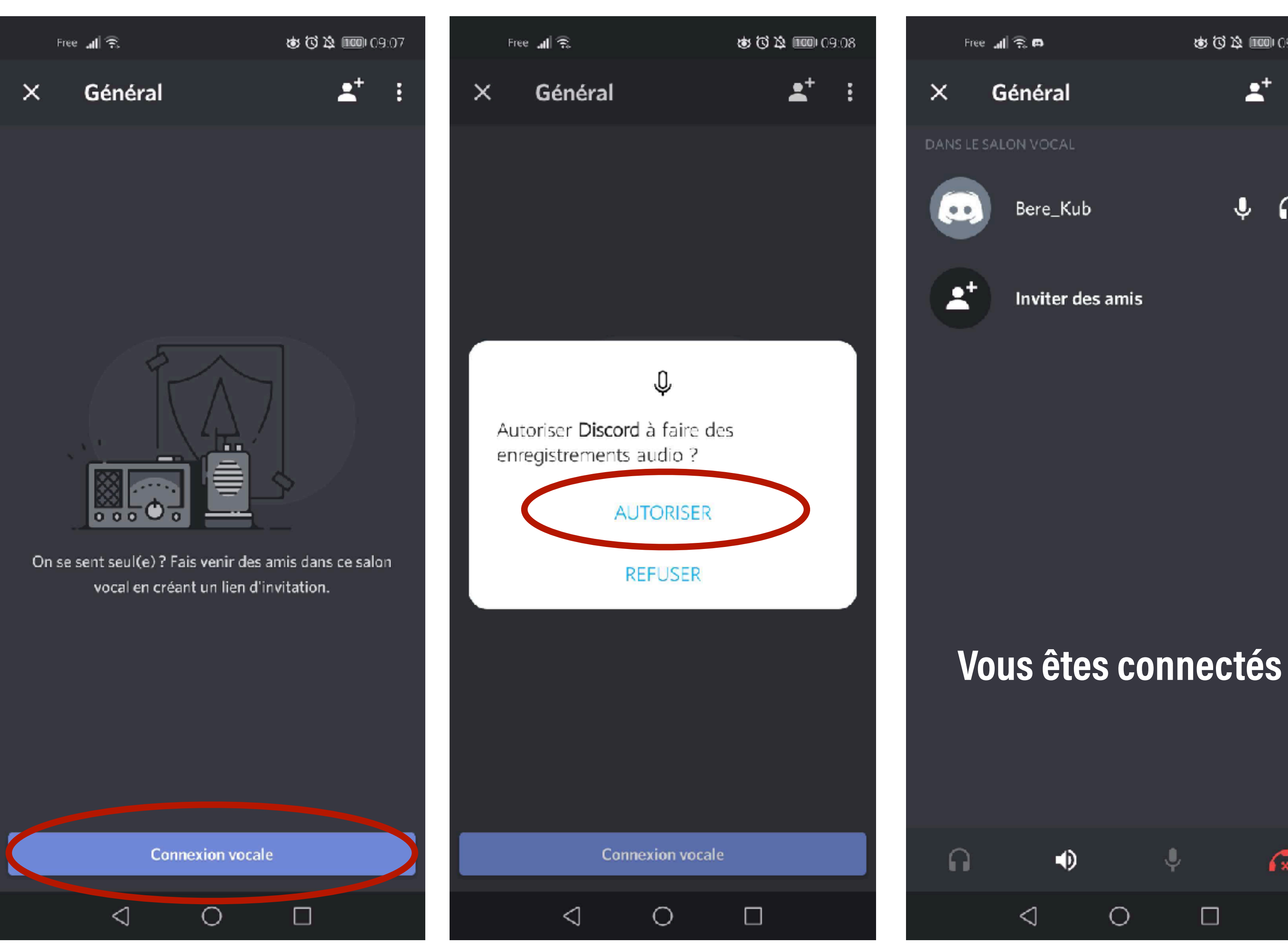

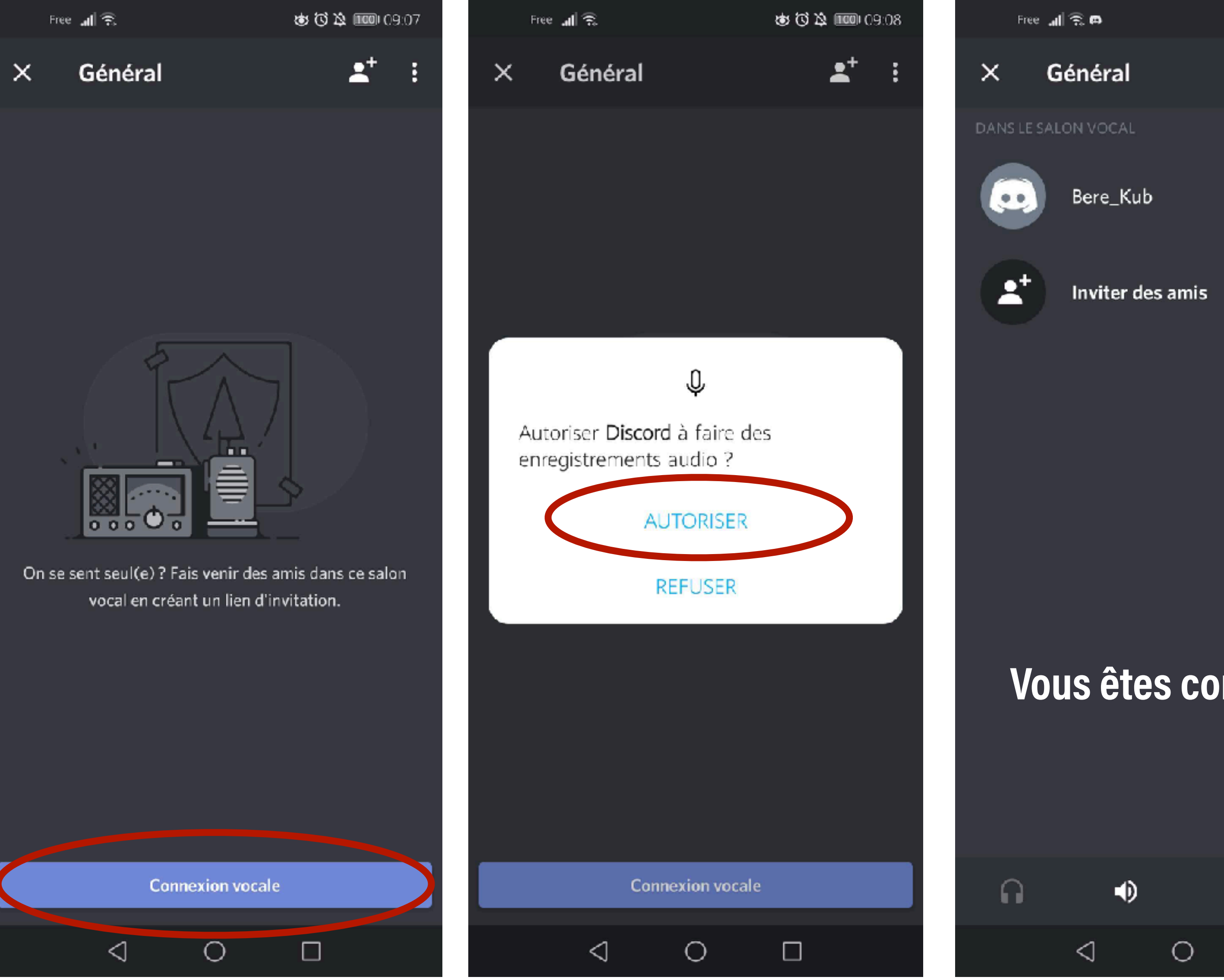

# Smartphone

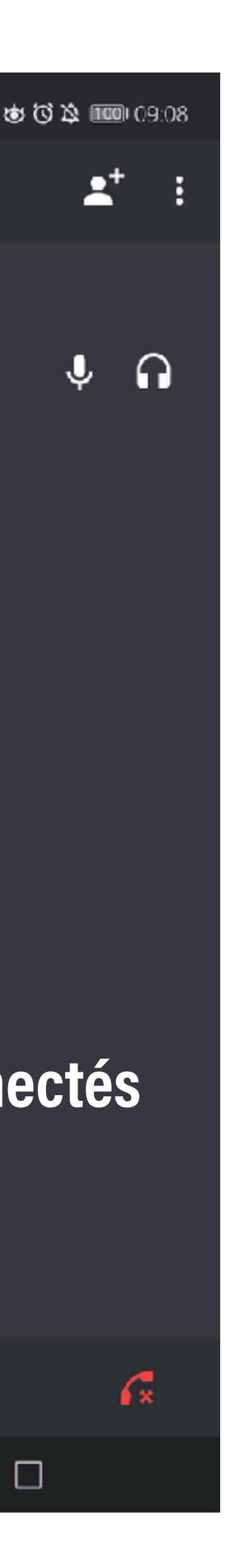